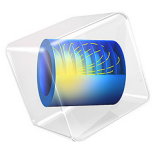

# Slider Crank Mechanism

# Introduction

In this model you simulate the dynamic behavior of a slider crank mechanism, when the initial velocity of the slider is prescribed and the system is subjected to a gravity load. This is a benchmark problem to test the numerical algorithms in the area of multibody dynamics. This mechanism has only one degree of freedom, but it goes through singular positions during the operation. At the singular position, the mechanism has two instantaneous degrees of freedom, which in general is difficult to handle. The details about the complexity of the problem can be found in Ref. 1.

This model is simulated using the Multibody Dynamics interface and the results of the analysis are compared with those obtained in Ref. 1.

# Model Definition

The geometry, which is a simplified version of a slider crank mechanism, is shown in Figure 1. It consists of only two links and the slider is not modeled physically.

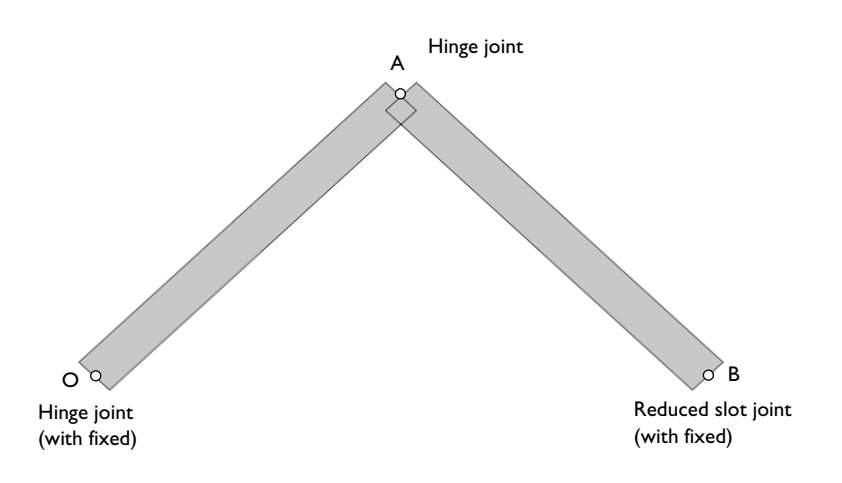

## Figure 1: Model geometry.

The two links are connected by a hinge joint at point A. One of the links is connected to the ground at point O using a hinge joint. The other one is connected to the ground at point B using a reduced slot joint.

Both links are 1 m long and have a uniformly distributed mass of 1 kg. Initially the crank forms an angle of  $45^{\circ}$  with the horizontal axis. The slider (point B) is given an initial velocity of 4 m/s in the negative x direction. The whole assembly is subjected to a gravity load, which acts in the negative y direction.

# Results and Discussion

The computed results are compared with the solution obtained in Ref. 1. The comparison shows that the computed results are in very good agreement with the results given in the reference.

Figure 2 shows the displacement of the links at t=10 s and the trajectory of the various points on the arm.

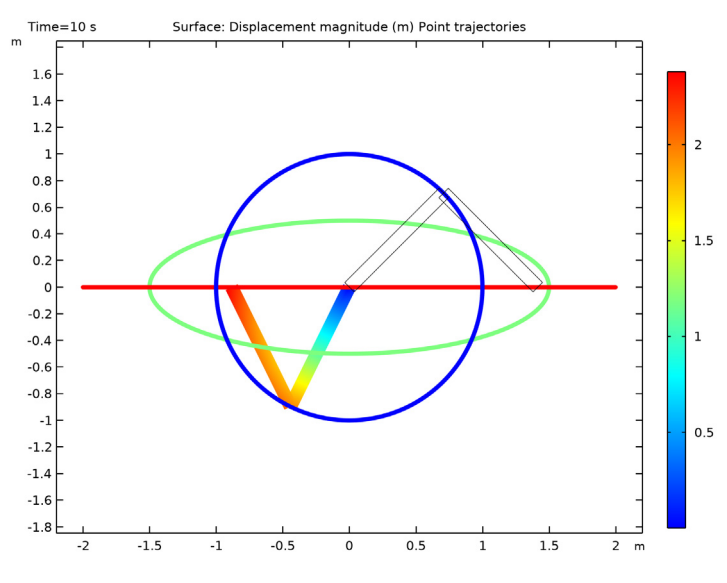

Figure 2: Displacement of the mechanism at t=10 s.

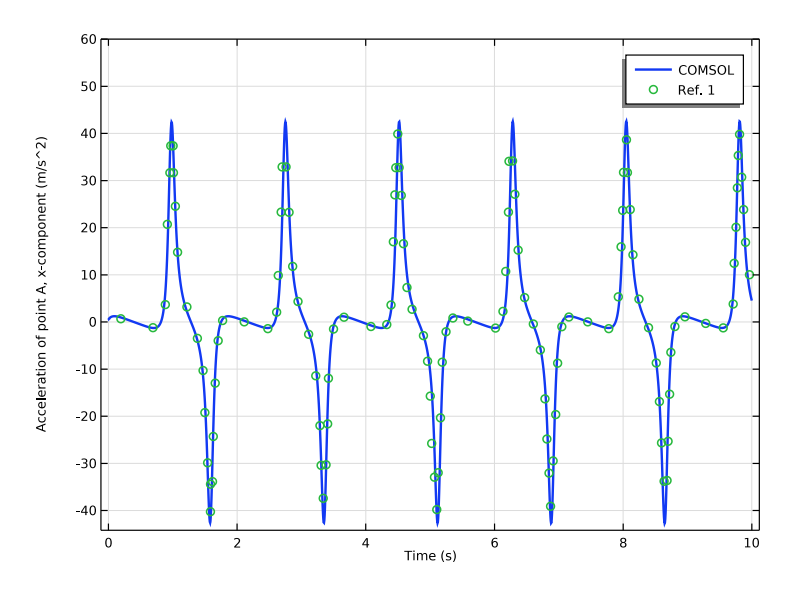

Figure 3: Comparison of the x-component of the acceleration at point A with Ref. 1.

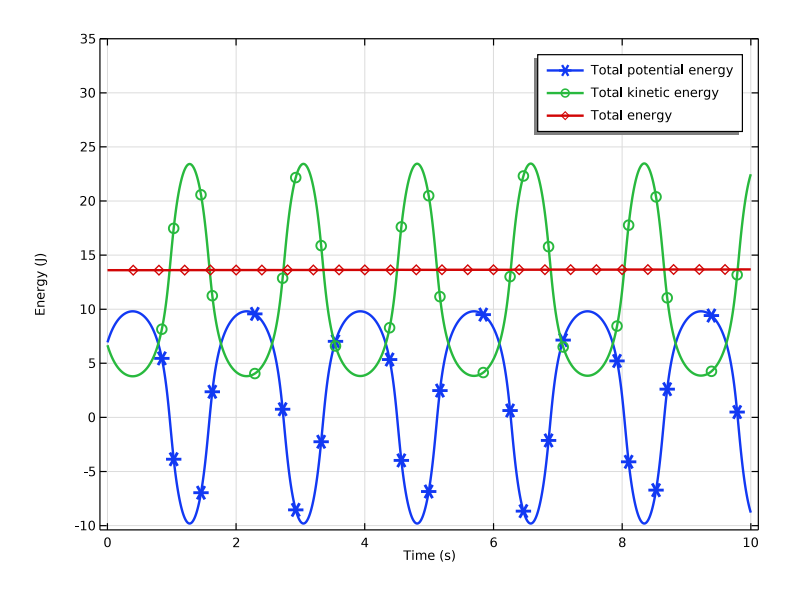

Figure 4: Time variation of kinetic, potential and total energy.

#### 4 | SLIDER CRANK MECHANISM

Figure 3 displays the time variation of the acceleration of point A. The computed acceleration is in very good agreement with the values obtained in Ref. 1.

Figure 4 shows the variation of kinetic, potential, and total energy with time. It can be seen that the potential energy is converted into the kinetic energy during the motion and vice-versa, conserving the total energy of the system.

# Notes About the COMSOL Implementation

- In this model, linkages are modeled as rigid elements using the **Rigid Domain** node as we are only interested in the kinematics of the mechanism.
- A Joint node can establish a connection between a **Rigid Domain** or an **Attachment** node and the ground (**Fixed**). This helps in avoiding extra geometry components.
- The given initial velocity of the slider is enforced by choosing the Force initial values option in the Consistent initialization list found in the Rigid Domain node.
- A single mesh element is enough to model a regular rigid domain if the body load is constant over the domain.

# Reference

1. E. Bayo and A. Avello, "Singularity-Free Augmented Lagrangian Algorithms for Constrained Multibody Dynamics," *Nonlinear Dynamics*, vol. 5, pp. 209–231, 1994.

**Application Library path:** Multibody\_Dynamics\_Module/Verification\_Examples/ slider\_crank\_mechanism

# Modeling Instructions

From the **File** menu, choose **New**.

## NEW

In the New window, click Model Wizard.

## MODEL WIZARD

I In the Model Wizard window, click **2D**.

2 In the Select Physics tree, select Structural Mechanics>Multibody Dynamics (mbd).

- 3 Click Add.
- 4 Click  $\bigcirc$  Study.
- 5 In the Select Study tree, select General Studies>Time Dependent.
- 6 Click 🗹 Done.

## GLOBAL DEFINITIONS

Parameters 1

- I In the Model Builder window, under Global Definitions click Parameters I.
- 2 In the Settings window for Parameters, locate the Parameters section.
- **3** In the table, enter the following settings:

| Name | Expression | Value | Description |
|------|------------|-------|-------------|
| d    | 0.1[m]     | 0.1 m | Thickness   |
| 1    | 1[m]       | lm    | Length      |
| m    | 1[kg]      | l kg  | Mass        |

#### GEOMETRY I

Rectangle 1 (r1)

- I In the Geometry toolbar, click Rectangle.
- 2 In the Settings window for Rectangle, locate the Size and Shape section.
- 3 In the Width text field, type d.
- 4 Locate the **Position** section. In the **x** text field, type -d/2.

#### Rotate I (rotI)

- I In the Geometry toolbar, click 💭 Transforms and choose Rotate.
- 2 Select the object **rI** only.
- 3 In the Settings window for Rotate, locate the Rotation section.
- **4** In the **Angle** text field, type 45.

## Mirror I (mirl)

- I In the Geometry toolbar, click 💭 Transforms and choose Mirror.
- 2 Select the object rot I only.
- 3 In the Settings window for Mirror, locate the Input section.
- 4 Select the Keep input objects check box.
- 5 Locate the Point on Line of Reflection section. In the x text field, type 1/sqrt(2).

## Form Union (fin)

- I In the Model Builder window, under Component I (comp1)>Geometry I click Form Union (fin).
- 2 In the Settings window for Form Union/Assembly, locate the Form Union/Assembly section.
- 3 From the Action list, choose Form an assembly.
- **4** In the **Geometry** toolbar, click 🛄 **Build All**.
- **5** Click the **Zoom Extents** button in the **Graphics** toolbar.

## MATERIALS

Material I (mat1)

I In the Model Builder window, under Component I (comp1) right-click Materials and choose Blank Material.

Define the density of the material using the mass and geometric-property parameters.

- 2 In the Settings window for Material, locate the Material Contents section.
- **3** In the table, enter the following settings:

| Property | Variable | Value     | Unit  | Property group |
|----------|----------|-----------|-------|----------------|
| Density  | rho      | m/(l*d^2) | kg/m³ | Basic          |

#### MULTIBODY DYNAMICS (MBD)

- I In the Model Builder window, under Component I (comp1) click Multibody Dynamics (mbd).
- 2 In the Settings window for Multibody Dynamics, locate the Thickness section.
- **3** In the *d* text field, type d.

Rigid Domain 1

- I In the Physics toolbar, click **Domains** and choose **Rigid Domain**.
- **2** Select Domain 1 only.

## Rigid Domain 2

- I In the Physics toolbar, click 🔵 Domains and choose Rigid Domain.
- **2** Select Domain 2 only.

Define the initial velocity of the slider and force the same to consistently initialize the remaining degrees of freedom.

- 3 In the Settings window for Rigid Domain, locate the Initial Values section.
- 4 From the list, choose Locally defined.

- 5 From the Consistent initialization list, choose Force initial values.
- 6 Select the Translation along first axis check box.

#### Initial Values 1

- I In the Model Builder window, expand the Rigid Domain 2 node, then click Initial Values.
- 2 In the Settings window for Initial Values, locate the Initial Values: Translational section.
- **3** Specify the d**u**/dt vector as
- **4** In the table, enter the following settings:

5 Locate the Center of Rotation section. From the list, choose Centroid of selected entities.

Center of Rotation: Boundary I

- I In the Model Builder window, click Center of Rotation: Boundary I.
- 2 Select Boundary 8 only.

#### Hinge Joint 1

- I In the Physics toolbar, click 🖗 Global and choose Hinge Joint.
- 2 In the Settings window for Hinge Joint, locate the Attachment Selection section.
- 3 From the Source list, choose Fixed.
- 4 From the Destination list, choose Rigid Domain I.

Center of Joint: Boundary I

- I In the Model Builder window, click Center of Joint: Boundary I.
- 2 Select Boundary 1 only.

#### Hinge Joint 2

- I In the Physics toolbar, click 🖗 Global and choose Hinge Joint.
- 2 In the Settings window for Hinge Joint, locate the Attachment Selection section.
- 3 From the Source list, choose Rigid Domain I.
- 4 From the **Destination** list, choose **Rigid Domain 2**.

#### Center of Joint: Boundary I

- I In the Model Builder window, click Center of Joint: Boundary I.
- **2** Select Boundary 5 only.

#### 8 | SLIDER CRANK MECHANISM

Reduced Slot Joint 1

- I In the Physics toolbar, click 💥 Global and choose Reduced Slot Joint.
- 2 In the Settings window for Reduced Slot Joint, locate the Attachment Selection section.
- **3** From the **Source** list, choose **Fixed**.
- 4 From the Destination list, choose Rigid Domain 2.
- 5 Locate the Axes of Joint section. From the Joint translational axis list, choose Attached on source.

The default value of the joint axis can be used here.

Center of Joint: Boundary I

- I In the Model Builder window, click Center of Joint: Boundary I.
- 2 Select Boundary 8 only.

Use the **Gravity** node to apply the gravity load.

## Gravity I

I In the Physics toolbar, click **— Domains** and choose **Gravity**.

2 Click in the Graphics window and then press Ctrl+A to select both domains.

## MESH I

Since both components are rigid, a single element is sufficient for computing the inertial properties.

Mapped I

In the Mesh toolbar, click Mapped.

## Distribution I

- I Right-click Mapped I and choose Distribution.
- 2 In the Settings window for Distribution, locate the Boundary Selection section.
- 3 From the Selection list, choose All boundaries.
- 4 Locate the Distribution section. In the Number of elements text field, type 1.
- 5 Click 📗 Build All.

## DEFINITIONS

Integration 1 (intop1)

- I In the Definitions toolbar, click 🖉 Nonlocal Couplings and choose Integration.
- 2 Click in the Graphics window and then press Ctrl+A to select both domains.

#### Variables I

- I In the **Definitions** toolbar, click  $\partial =$  **Local Variables**.
- 2 In the Settings window for Variables, locate the Variables section.

**3** In the table, enter the following settings:

| Name | Expression                  | Unit | Description            |
|------|-----------------------------|------|------------------------|
| Wp   | intop1(mbd.rho*g_const*y*d) | J    | Total potential energy |
| W    | Wp+mbd.Wk_tot               | J    | Total energy           |

## STUDY I

Step 1: Time Dependent

- I In the Model Builder window, under Study I click Step I: Time Dependent.
- 2 In the Settings window for Time Dependent, locate the Study Settings section.
- 3 In the **Output times** text field, type range(0,0.005,10).

Increase the BDF order for the accurate evaluation of acceleration.

Solution I (soll)

- I In the Study toolbar, click **Show Default Solver**.
- 2 In the Model Builder window, expand the Solution I (soll) node, then click Time-Dependent Solver I.
- **3** In the **Settings** window for **Time-Dependent Solver**, click to expand the **Time Stepping** section.
- 4 From the Maximum BDF order list, choose 3.
- **5** In the **Study** toolbar, click **= Compute**.

The two default plots show the displacement and velocity profile of the slider crank mechanism. Add the trajectories of the points on the arm to the first default plot shown in Figure 2.

Create the cut points on the arm at various locations to plot the trajectory.

## RESULTS

Cut Point 2D I

- I In the **Results** toolbar, click **Cut Point 2D**.
- 2 In the Settings window for Cut Point 2D, locate the Point Data section.
- 3 In the X text field, type 1/sqrt(2) 1.5/sqrt(2) sqrt(2).

4 In the Y text field, type 1/sqrt(2) 0.5/sqrt(2) 0.

## Cut Point 2D 2

- I Right-click Cut Point 2D I and choose Duplicate.
- 2 In the Settings window for Cut Point 2D, locate the Point Data section.
- 3 In the X text field, type 1/sqrt(2).
- 4 In the Y text field, type 1/sqrt(2).

#### Displacement (mbd)

In the Model Builder window, click Displacement (mbd).

#### Point Trajectories 1

- I In the Displacement (mbd) toolbar, click More Plots and choose Point Trajectories.
- 2 In the Settings window for Point Trajectories, locate the Data section.
- 3 From the Dataset list, choose Cut Point 2D I.
- 4 From the Solution parameters list, choose From parent.
- **5** Locate the **Coloring and Style** section. Find the **Line style** subsection. From the **Type** list, choose **Tube**.

#### Color Expression 1

- I Right-click Point Trajectories I and choose Color Expression.
- 2 In the Settings window for Color Expression, locate the Expression section.
- **3** In the **Expression** text field, type X.
- 4 Locate the Coloring and Style section. From the Color table list, choose RainbowLight.
- **5** Clear the **Color legend** check box.
- 6 In the Displacement (mbd) toolbar, click 🗿 Plot.

#### Displacement (mbd)

- I In the Model Builder window, click Displacement (mbd).
- 2 In the Settings window for 2D Plot Group, locate the Plot Settings section.
- 3 From the Frame list, choose Material (X, Y, Z).
- 4 In the Displacement (mbd) toolbar, click **O** Plot.
- **5** Click the  $\longleftrightarrow$  **Zoom Extents** button in the **Graphics** toolbar.

## Table I

I In the **Results** toolbar, click **Table**.

Import the acceleration data obtained from Ref. 1 for comparison.

- 2 In the Settings window for Table, locate the Data section.
- 3 Click Import.
- 4 Browse to the model's Application Libraries folder and double-click the file slider\_crank\_mechanism\_aA.txt.

Use the following instructions to plot the acceleration of point A as shown in Figure 3.

Acceleration: point A

- I In the **Results** toolbar, click  $\sim$  **ID Plot Group**.
- 2 In the Settings window for ID Plot Group, locate the Data section.
- 3 From the Dataset list, choose Cut Point 2D 2.
- 4 In the Label text field, type Acceleration: point A.

#### Point Graph 1

- I Right-click Acceleration: point A and choose Point Graph.
- 2 In the Settings window for Point Graph, click Replace Expression in the upper-right corner of the y-Axis Data section. From the menu, choose Component I (compl)> Multibody Dynamics>Acceleration and velocity>Acceleration m/s<sup>2</sup>>mbd.u\_ttX Acceleration, X component.
- 3 Click to expand the Coloring and Style section. In the Width text field, type 2.
- 4 Click to expand the Legends section. Select the Show legends check box.
- 5 From the Legends list, choose Manual.
- 6 In the table, enter the following settings:

#### Legends

COMSOL

Table Graph 1

- I In the Model Builder window, right-click Acceleration: point A and choose Table Graph.
- 2 In the Settings window for Table Graph, locate the Coloring and Style section.
- **3** Find the Line style subsection. From the Line list, choose None.
- 4 Find the Line markers subsection. From the Marker list, choose Circle.
- 5 From the Positioning list, choose In data points.
- 6 Click to expand the Legends section. Select the Show legends check box.
- 7 From the Legends list, choose Manual.

8 In the table, enter the following settings:

## Legends

Ref. 1

9 In the Acceleration: point A toolbar, click 💿 Plot.

**10** Click the 4 **Zoom Extents** button in the **Graphics** toolbar.

Acceleration: point A

- I In the Model Builder window, click Acceleration: point A.
- 2 In the Settings window for ID Plot Group, locate the Axis section.
- **3** Select the **Manual axis limits** check box.
- 4 In the **y maximum** text field, type 60.
- 5 Click to expand the Title section. From the Title type list, choose None.
- 6 Locate the Plot Settings section. Select the x-axis label check box.
- 7 In the associated text field, type Time (s).
- 8 Select the y-axis label check box.
- 9 In the associated text field, type Acceleration of point A, x-component (m/s^2).

**IO** In the Acceleration: point A toolbar, click **O** Plot.

Use the following instructions to plot the energy variation in the slider crank mechanism as shown in Figure 4.

#### Energy

- I In the Home toolbar, click 🚛 Add Plot Group and choose ID Plot Group.
- 2 In the Settings window for ID Plot Group, type Energy in the Label text field.

Global I

- I Right-click Energy and choose Global.
- 2 In the Settings window for Global, click Replace Expression in the upper-right corner of the y-Axis Data section. From the menu, choose Component I (compl)>Definitions> Variables>Wp - Total potential energy - J.
- 3 Click Add Expression in the upper-right corner of the y-Axis Data section. From the menu, choose Component I (compl)>Multibody Dynamics>Global>mbd.Wk\_tot Total kinetic energy J.
- 4 Click Add Expression in the upper-right corner of the y-Axis Data section. From the menu, choose Component I (compl)>Definitions>Variables>W - Total energy - J.

- 5 Click to expand the Coloring and Style section. In the Width text field, type 2.
- 6 Find the Line markers subsection. From the Marker list, choose Cycle.
- 7 In the **Number** text field, type 24.

#### Energy

- I In the Model Builder window, click Energy.
- 2 In the Settings window for ID Plot Group, locate the Axis section.
- **3** Select the **Manual axis limits** check box.
- **4** In the **Energy** toolbar, click **I** Plot.
- **5** Click the  $\leftrightarrow$  **Zoom Extents** button in the **Graphics** toolbar.
- 6 In the y maximum text field, type 35.
- 7 Locate the Title section. From the Title type list, choose None.
- 8 Locate the Plot Settings section. Select the x-axis label check box.
- 9 Select the y-axis label check box.
- **IO** In the associated text field, type Energy (J).
- II In the **Energy** toolbar, click **I** Plot.

Finally, to generate an animation of the slider crank mechanism, follow these instructions:

## Animation I

- I In the **Results** toolbar, click **IIII** Animation and choose Player.
- 2 In the Settings window for Animation, locate the Frames section.
- **3** In the **Number of frames** text field, type **100**.
- 4 Right-click Animation I and choose Play.